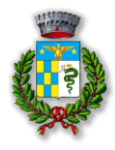

# MODALITÀ DI PAGAMENTO

Qui di seguito verranno illustrate le modalità di pagamento messe a disposizione dell'utenza per poter pagare il servizio REFEZIONE.

### PAGAMENTO TRAMITE PIATTAFORMA PagoPA

Sarà possibile effettuare ricariche tramite la Piattaforma PagoPA accedendo all'area web dedicata sul Portale Genitori entrando nella sezione **Pagamenti >** Effettua una ricarica e indicando l'importo che si desidera ricaricare.

È possibile selezionare l'importo di ricarica fra le scelte proposte (es. *Ricarica da 10 euro*) oppure, in alternativa, inserendolo a piacere nella sezione *Ricarica Personalizzata*.

| Ricarica Personaliz | zata |  |
|---------------------|------|--|
| Euro                | 0    |  |

Una volta effettuata la scelta o inserito l'importo, premere su **Ricarica**: sarà necessario indicare se procedere al **Pagamento on-line** (es carta di credito, home banking, Satispay, PayPal ecc) o se generare un **Avviso di Pagamento**, da poter pagare successivamente attraverso i canali abilitati sul territorio (come Banche, sportelli ATM, punti vendita SISAL, Lottomatica e Banca 5 e Uffici Postali o tabaccherie convenzionate) o online.

<u>Sul sito ufficiale di PagoPA trovi l'elenco aggiornato di tutti i Prestatori di Servizi più</u> vicini a te.

#### ✓ Scelta Pagamento Online

Se viene scelta la modalità di Pagamento Online, il Portale Genitori si collegherà alla Piattaforma PagoPA alla quale dovrete accedere secondo le modalità indicate; è necessario <u>non chiudere il vostro Browser fino a quando non avrete</u> <u>terminato le operazioni di ricarica e non sarete rimandati al sito del</u> <u>Portale Genitori</u>. Solo quando si ritornerà sulla pagina del Portale Genitori si potrà ritenere conclusa l'operazione.

#### ✓ Scelta Generazione Avviso di pagamento (IUV)

Se viene scelta la modalità "Generazione Avviso di pagamento", il sistema riporta il riepilogo dei dati della ricarica. Premere il tasto **"Genera Avviso di pagamento"** per proseguire.

Una volta generato l'avviso di pagamento (IUV), è possibile decidere di **pagarlo online, stamparlo o eventualmente eliminarlo** tramite i tasti indicati sul portale.

> Responsabile unico del procedimento: *dott. Stefano Balzarotti* Responsabile dell'istruttoria: *dott. Stefano Balzarotti* - tel. 0331/460461 int. 2 Via Roma, nr. 42 – CAP 20020 Comune di Arconate – Fax 0331/461448 www.arconate.org - e-mail: info@arconate.org

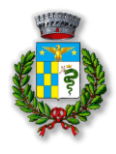

## PAGAMENTO TRAMITE APP "ComunicApp"

Sarà possibile effettuare una ricarica anche tramite app.

Come fare:

- 1) Accedere alla ComunicApp (disponibile su Playstore e Appstore) con le credenziali in tuo possesso (**codice utente e password**)
- Selezionare il menù "Pagamenti" o "Saldo" e premere sul tasto "ricarica ora". (Per generare, eventualmente, l'avviso di pagamento: menù "Avviso di pagamento" e generare il PDF.)
- 3) Selezionare l'importo e ricaricare.

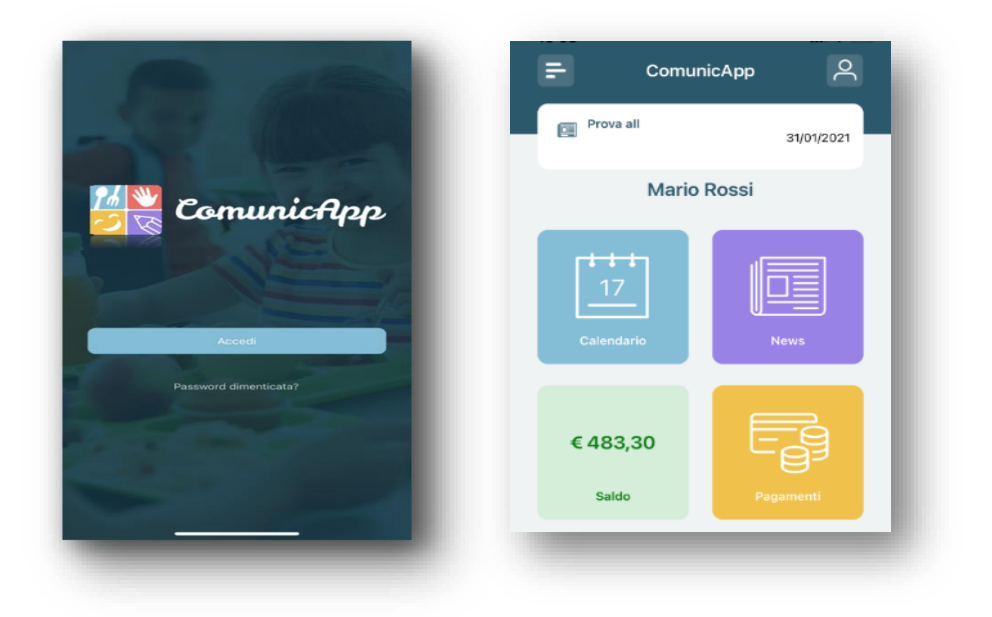